## Pasos para obtener su verificación de pagos

Antes de que pueda ingresar al sitio Cliente Conectado, necesitará un número PIN que será generado por nuestra oficina o el Centro de llamadas. Este PIN temporal le permitirá iniciar sesión y cambiar su PIN a uno que usted escoja. Puede llamar al 866-901-3212 para solicitar un PIN. Si se ha conectado al sitio antes, pero ha olvidado el PIN, haga clic en "Olvidé mi PIN" (**Forgot PIN?**) para solicitar uno nuevo.

1. Conéctese a Cliente Conectado en la dirección <u>https://www.cse.ca.gov/CustomerConnect/login</u> e inicie la sesión presionando el botón de *Login* 

| California Child Support                         | Login | Register        |
|--------------------------------------------------|-------|-----------------|
| Connect                                          |       |                 |
| O Participant ID ● SSN (No spaces or dashes) PIN |       |                 |
|                                                  |       | Login           |
| Forgot PIN?                                      |       |                 |
|                                                  | 1     |                 |
| Welcome to Customer Connect                      |       | E.              |
| California Child Support Self Service Website    |       |                 |
|                                                  |       |                 |
| Access @ Your Fingertips                         |       | Privacy - Terms |

2. Una vez que haya iniciado sesión, se mostrará un caso en la página. Su nombre aparecerá en la parte superior. Tenga en cuenta que este es el único espacio en el que aparece su nombre y que no necesariamente aparecerá en un documento impreso.

| California Child Support                                                            |                                 |                                                                                               | $\subset$   | DANIEL                                                                                       | 🔵 🔹 Logout             |                 |
|-------------------------------------------------------------------------------------|---------------------------------|-----------------------------------------------------------------------------------------------|-------------|----------------------------------------------------------------------------------------------|------------------------|-----------------|
| Connect                                                                             | Home                            | Payments                                                                                      | Documents   | Messages                                                                                     | Other Party            |                 |
| Home                                                                                |                                 |                                                                                               |             |                                                                                              |                        |                 |
| Appointments<br>No appointments found                                               |                                 | SELECT<br>Case N<br>Other Party<br>Case N<br>Other Party                                      | CASE TO VII | EW DETAILS:                                                                                  |                        |                 |
| DCSS Home<br>State Disbursement Unit<br>Translation Services<br>Find a Local Office | Co<br>(866<br>TTY<br>Ge<br>(866 | ntact Us:<br>8) 901-3212<br>7: (866) 399-4096<br>neral Information:<br>8) 249-0773 (Recording | 3)          | Video Resource Librar<br>Child Support Forms<br>Programs and Service<br>Frequently Asked Que | y<br>s<br>stions (FAQ) | Privacy - Terms |

3. Seleccione la pestaña de pagos (*payments*) para continuar.

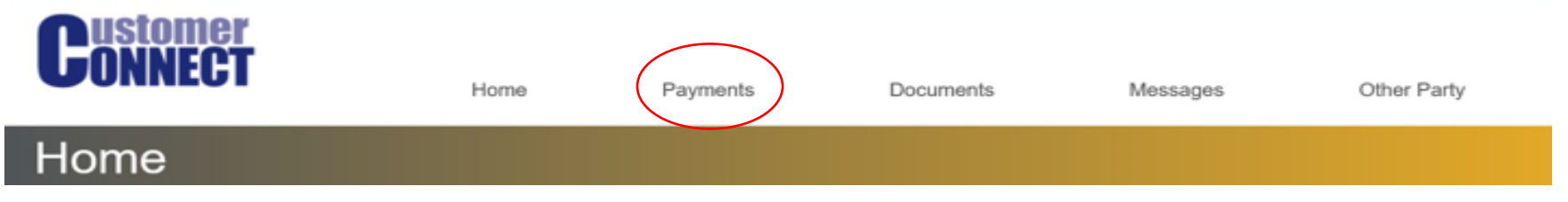

4. Seleccione el botón de Pagos que Recibí (*Payments I Received*). Se mostrarán los últimos 20 pagos recibidos, similar a la imagen de abajo.

| California Child Sup                                                                  | port                        |                          |                          |                                 | 🔵 🍷 Logout                     |
|---------------------------------------------------------------------------------------|-----------------------------|--------------------------|--------------------------|---------------------------------|--------------------------------|
| Connect                                                                               | Home                        | Payments                 | Documents                | Messages                        | Other Party                    |
| Payments                                                                              |                             |                          |                          |                                 |                                |
|                                                                                       | Payments I M                | /lade                    | Payments I Rec           | eived                           |                                |
| Print Page Print By Year                                                              |                             |                          |                          |                                 | Make a Payment                 |
| Select the payment date to view Payment Date                                          | more details.               | P                        | ayment Type              |                                 |                                |
| 04/10/2020                                                                            | \$130.15                    | 11                       |                          | ORDER                           |                                |
| 04/10/2020                                                                            | \$130.13                    | 11                       |                          | ORDER                           |                                |
| 03/27/2020                                                                            | \$130.15                    |                          |                          | S ORDER                         |                                |
| 03/27/2020                                                                            | \$51.69                     |                          |                          | BORDER                          |                                |
| 03/12/2020                                                                            | \$51.69                     |                          |                          | ORDER                           |                                |
| 03/12/2020                                                                            | \$130.15                    | 11                       |                          | 3 ORDER                         |                                |
| 02/27/2020                                                                            | \$51.69                     |                          |                          | ORDER                           |                                |
| 02/27/2020                                                                            | \$130.15                    |                          |                          | 3 ORDER                         |                                |
| 01/16/2020                                                                            | \$51.69                     | 11                       |                          | ORDER                           |                                |
| 01/03/2020                                                                            | \$130.15                    |                          |                          | B ORDER                         |                                |
| 01/03/2020                                                                            | \$51.69                     |                          |                          | BORDER                          |                                |
| 12/19/2019                                                                            | \$51.69                     |                          |                          | B ORDER                         |                                |
| 12/10/2010                                                                            | \$130.15                    |                          |                          | BORDER                          |                                |
| 12/05/2019                                                                            | \$130.13                    |                          |                          | ORDER                           |                                |
| 12/05/2019                                                                            | \$130.15                    | 10                       |                          | ORDER                           |                                |
|                                                                                       |                             | < 1 2                    | 3 4 5 >                  |                                 |                                |
| We've made every effort to ensur<br>(866) 901-3212.<br>Payments made prior to May 200 | e the information displayed | I on this page is accura | te. However, in the ever | nt that the information differs | from your records, please call |
|                                                                                       |                             |                          |                          |                                 |                                |
| DCSS Home                                                                             |                             | Contact Us:              |                          | Video Resource Libr             |                                |
| State Disbursement Unit                                                               |                             | (866) 901-3212           |                          | Child Support Forms             |                                |
|                                                                                       |                             | General Informatic       | on:                      |                                 |                                |
|                                                                                       |                             | (866) 249-0773 (Recor    | ding)                    |                                 |                                |
| Back to Top Condition                                                                 | s of Use Privacy Policy     | Accessibility Co         | ontact Us                |                                 |                                |
| Copyright © 2006-2020 Ca                                                              | lifornia Child Support      |                          |                          |                                 |                                |

5. Para imprimir la información por año solo tiene que seleccionar el botón "Print By Year"

|                                 | Mornei        | Paymenta | Documents       | Mennages | Other Party    |
|---------------------------------|---------------|----------|-----------------|----------|----------------|
| Payments                        |               |          |                 |          |                |
|                                 | -             |          | -               |          |                |
|                                 | Payments      | Made     | Payments I Rece | wed      |                |
|                                 |               |          |                 |          |                |
| Print Page Print By Year        | >             |          |                 |          | Make a Payment |
| Select the payment date to view | more details. |          |                 |          |                |

Para ver videos tutoriales, escanee el código QR que se encuentra abajo o <u>haga clic aquí</u> desde una computadora o teléfono inteligente.

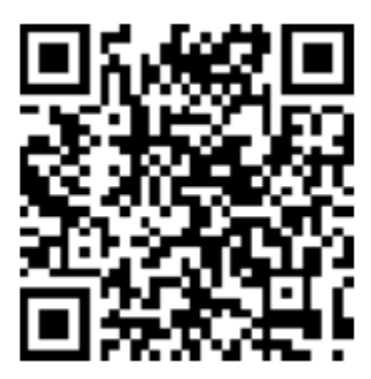